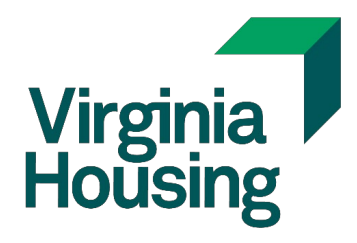

# MCC System User Guide

| MCC System User Access Request Form                 | 3  |
|-----------------------------------------------------|----|
| Initial Log in and Password Setup                   | 4  |
| Applying for a Mortgage Credit Certificate          | 14 |
| Uploading the Application Package to the MCC System | 20 |
| Uploading the Closing Package to the MCC System     | 22 |
| Status Explanations                                 | 23 |

# MCC System User Access Request Form

This form must be completed and submitted for a user to access the MCC System.

**Note:** Originating Lenders only need access to the MCC system when they are processing an MCC for a NON-Virginia Housing loan.

| _                | _ |
|------------------|---|
| Virginia Housing |   |

| MCC System User Access R | Request |
|--------------------------|---------|
|--------------------------|---------|

The Originating Lender's users listed below are authorized to receive access to the Virginia Housing's MCC System for the purpose of submitting MCC applications, uploading MCC documents and receiving MCC status notifications. The user entering the initial application and documents will receive all email correspondence on the MCC from application through post-closing and will be responsible for distribution of information relevant to the MCC to others in the organization.

NOTE: Originating Lenders only need access to the MCC system when they are processing an MCC for a NON-Virginia Housing loan.

|         | Originating Lender:          |                                       |
|---------|------------------------------|---------------------------------------|
| 1.      | User Name:                   |                                       |
|         | Branch Location:             |                                       |
|         | Email:                       |                                       |
|         |                              |                                       |
| 2.      | User Name:                   |                                       |
|         | Branch Location:             |                                       |
|         | Email:                       |                                       |
|         |                              |                                       |
| 3.      | User Name:                   |                                       |
|         | Branch Location:             |                                       |
|         | Email:                       |                                       |
|         |                              |                                       |
| Len     | der Administrator:           |                                       |
| Nar     | ne:                          | Email:                                |
| Sigr    | nature:                      | Date:                                 |
| imail t | to <u>MCCInfo@VirginiaHo</u> | <u>sing.com</u>                       |
|         | Vauaiaa                      | 601 South Balvidera Street MCC System |

# Initial Log in and Password Setup

Once the user access form has been processed by Virginia Housing you will get an email instructing you to click the "Accept Invitation" link to complete the process.

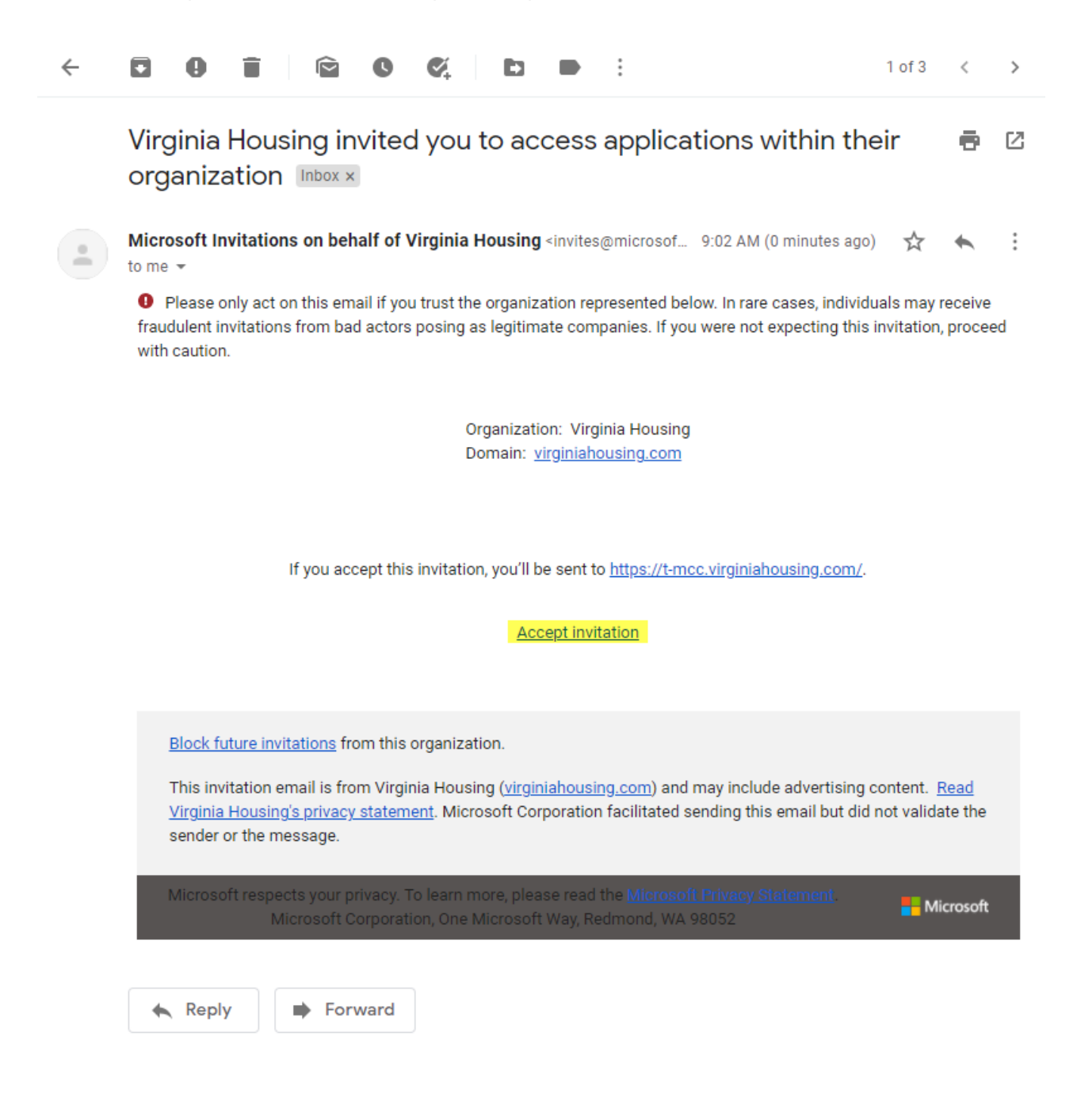

#### Click Next.

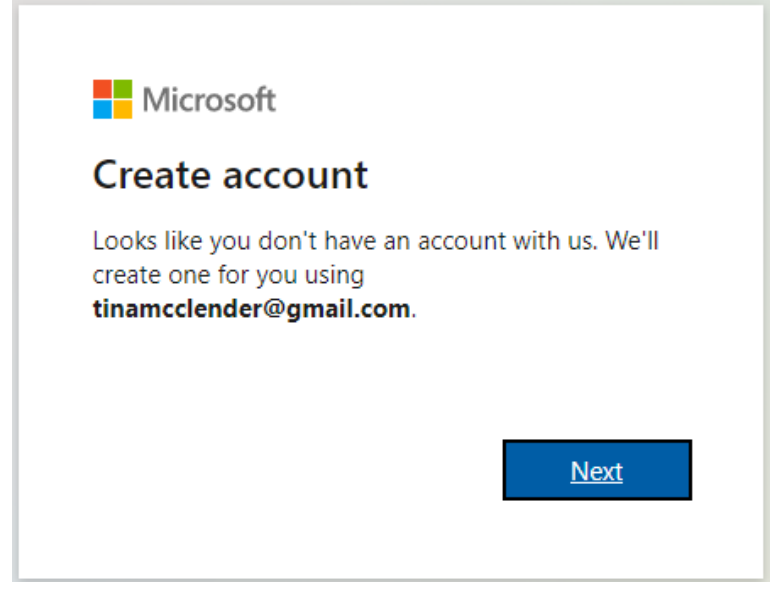

#### Create a Password. Click Next.

| ← tinamcclender@gmail.c                                     | om |  |  |
|-------------------------------------------------------------|----|--|--|
| Create a passwor                                            | ď  |  |  |
| Enter the password you would like to use with your account. |    |  |  |
|                                                             |    |  |  |
| Show password                                               |    |  |  |
|                                                             |    |  |  |

#### Enter information. Click Next.

| Create account<br>We need just a little more                                |                                                                 |
|-----------------------------------------------------------------------------|-----------------------------------------------------------------|
| We need just a little more                                                  |                                                                 |
| account. Your date of birth<br>with age-appropriate setti<br>Country/region | h helps us to provide you<br>h helps us to provide you<br>ings. |
| United States                                                               | ~                                                               |
| Birthdate                                                                   |                                                                 |
| August 🗸 Day                                                                | ✓ Year                                                          |

A verification Code will be sent to your email address. Enter the code. Click Next.

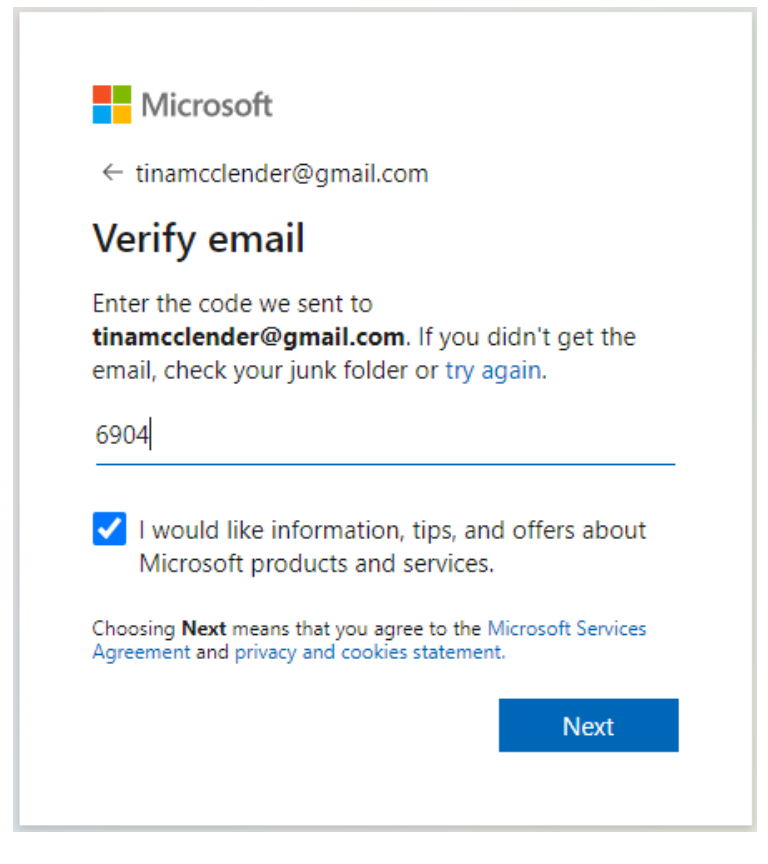

08

Solve the Puzzle to prove you're not a Robot.

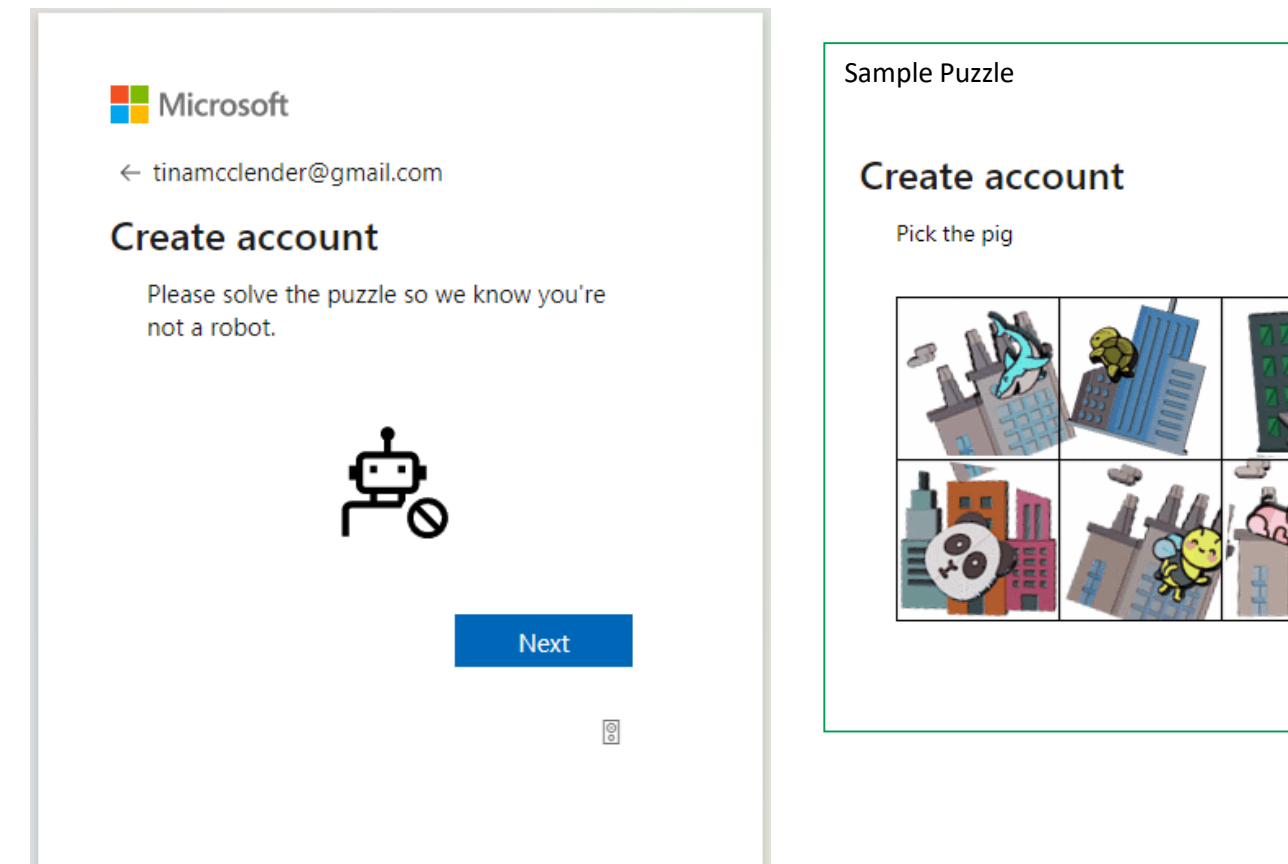

#### Select Yes or No.

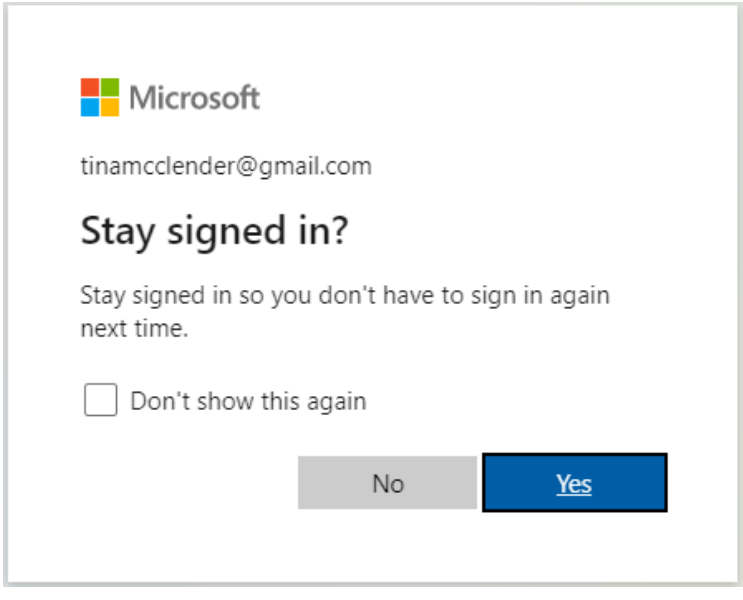

#### Accept terms.

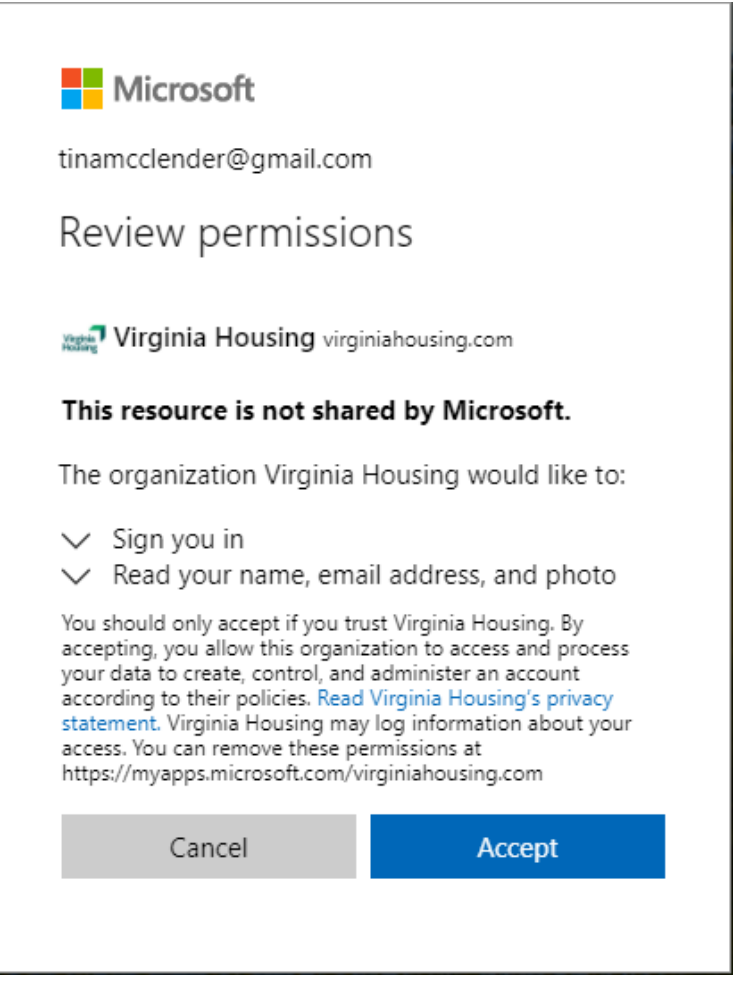

#### Click Next.

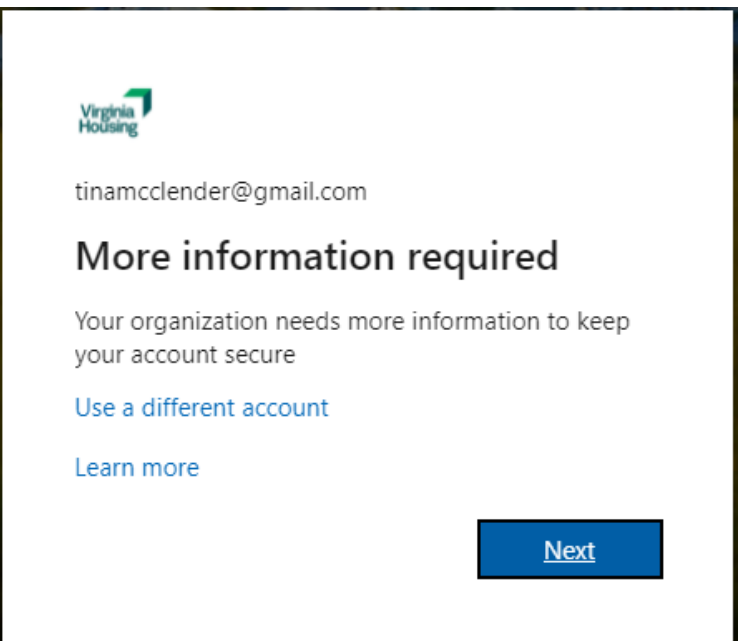

NOTE: This portion of the setup is Multifactor Authentication and will require you to download an app on your cell phone. If you do not want to download the app you can click the "I want to set up a different method" link at the bottom of the window.

Download the app on your cell phone, see next page for details. Click Next after you have downloaded the app.

|                        | Keep your account secure                                                             |  |
|------------------------|--------------------------------------------------------------------------------------|--|
| Yo                     | ur organization requires you to set up the following methods of proving who you are. |  |
| Microso                | oft Authenticator                                                                    |  |
|                        | Start by getting the app                                                             |  |
|                        | On your phone, install the Microsoft Authenticator app. Download now                 |  |
|                        | After you install the Microsoft Authenticator app on your device, choose "Next".     |  |
|                        | I want to use a different authenticator app                                          |  |
|                        | Next                                                                                 |  |
| <u>l want to set u</u> | <u>p a different method</u>                                                          |  |

After you clicking next you will be brought to this screen. Use the app on your phone to scan the QR Code.

| Keep your account secure                                                                                                    |
|----------------------------------------------------------------------------------------------------|
| Your organization requires you to set up the following methods of proving who you are.                                        |
| Microsoft Authenticator                                                                                                    |
| Scan the QR code                                                                                                    |
| Use the Microsoft Authenticator app to scan the QR code. This will connect the Microsoft Authenticator app with your account. |
| After you scan the QR code, choose "Next".                                                                                    |
|                                                                                                    |
| Can't scan image?                                                                                                    |
| Enter the following into your app:                                                                                            |
| Code: 350902013 🗅                                                                                                    |
| URL: https://mobileappcommunicator.auth.microsoft.com/mac/MobileAppCommunicator.svc/90320101                                  |
| Back Next                                                                                                    |

Upon downloading the app, this is the first screen you will see on your phone. You may get a pop up, click Ok. Click I Agree.

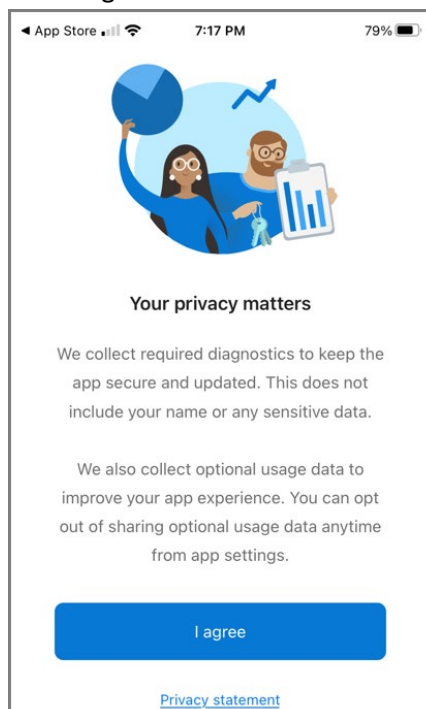

#### Click SKIP.

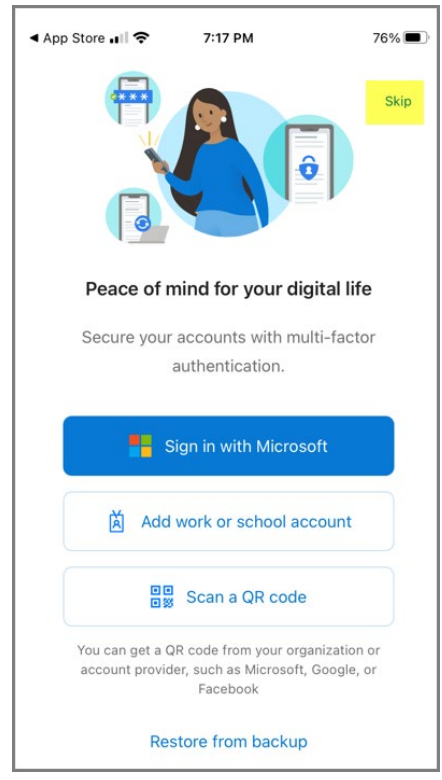

We collect required diagnostics to keep the app secure and updated. This does not include your name or any sensitive data.

We also collect optional usage data to improve your app experience. You can opt out of sharing optional usage data anytime from app settings.

OK

#### Click Add account.

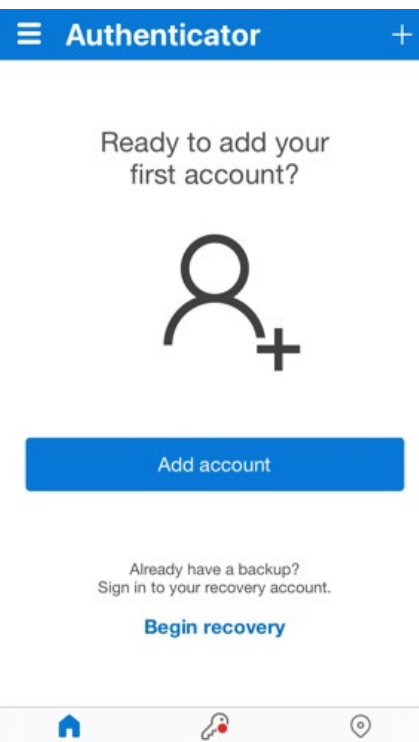

#### Click Work or school account.

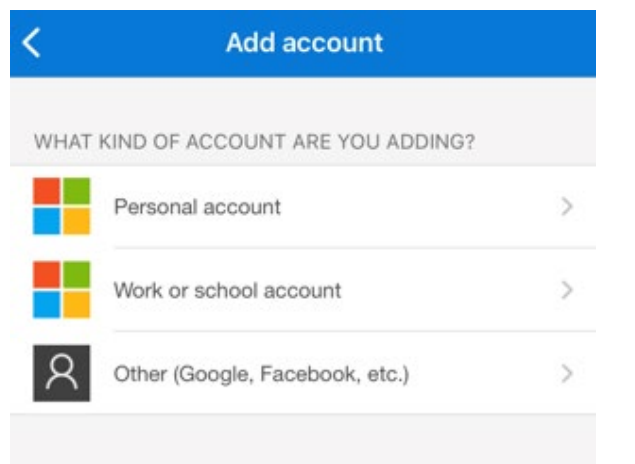

Addresses

Click Scan QR code.

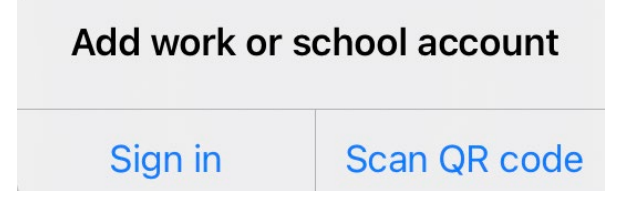

Click OK to allow access to the camera on your phone.

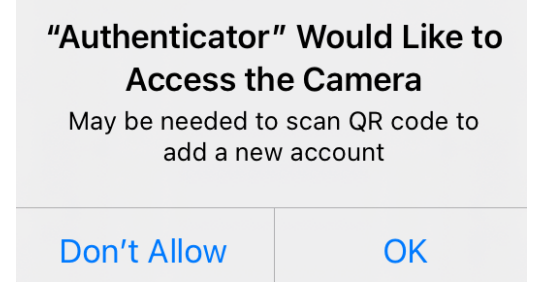

#### Click Allow to allow Notifications.

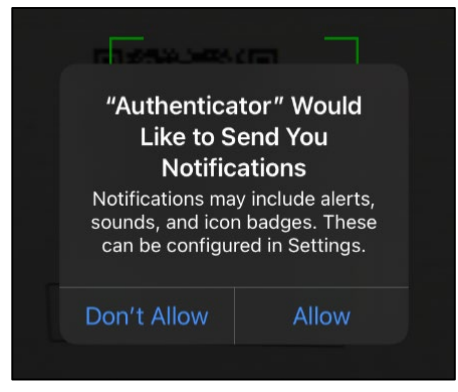

#### Back on the computer Scan the code. Click Next.

| Keep your account secure<br>Your organization requires you to set up the following methods of proving who you are.                                                                                 | After scanning the will pop up on you                  | code this message                                    |
|----------------------------------------------------------------------------------------------------|--------------------------------------------------------|------------------------------------------------------|
| Microsoft Authenticator                                                                                                    | Click Approve.                                         |                                                      |
| Scan the QR code<br>Use the Microsoft Authenticator app to scan the QR code. This will connect the Microsoft Authenticator<br>app with your account.<br>After you scan the QR code, choose "Next". | Approve<br>Virginia<br>tinalender239_gma<br>da.onmicro | sign-in?<br>Housing<br>ail.com#EXT#@vh-<br>osoft.com |
|                                                                                                    | Deny                                                   | Approve                                              |
| Can't scan image?<br>Enter the following into your app:                                                                                                    |                                                        |                                                      |
| Code: 350902013 IL                                                                                                    |                                                        |                                                      |
| URL: https://mobileappcommunicator.auth.microsoft.com/mac/MobileAppCommunicator.svc/90320101                                                                                                    |                                                        |                                                      |
| Back Next                                                                                                    |                                                        |                                                      |

| Click Next.              |                                                             |                         |
|--------------------------|-------------------------------------------------------------|-------------------------|
|                          | Keep your account secu                                      | Ire                     |
| Your                     | organization requires you to set up the following methods o | of proving who you are. |
| Microsoft A              | Authenticator<br>Notification approved                      |                         |
|                          |                                                             | Back Next               |
| I want to set up a diffe | erent method                                                |                         |

Click Done. You are done now and should be brought to the MCC system.

| Keep your account secure                                                                                                    |    |
|----------------------------------------------------------------------------------------------------|----|
| Your organization requires you to set up the following methods of proving who you are.                                       |    |
| Success!                                                                                                    |    |
| Great job! You have successfully set up your security info. Choose "Done" to continue signing in.<br>Default sign-in method: |    |
| Microsoft Authenticator                                                                                                    |    |
|                                                                                                    |    |
| Dor                                                                                                    | le |

# Applying for a Mortgage Credit Certificate

For detailed information and Borrower Eligibility Requirements please see: MCC Program Guide

**NOTE:** For MCCs <u>with</u> a Virginia Housing loan all processing is done within Mortgage Cadence.

Lenders will only need to access the MCC System when applying for an MCC with a NON-Virginia Housing loan.

To access MCC System click here. (Must have completed the Initial Log in and Password Setup)

This is the Home screen it will list your Company's MCC applications.

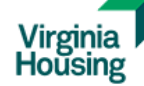

# Mortgage Credit Certificate System

| Home                                                                                  | Secure F        | Portal                                      | MCC Info     | rmation         | Help              |            |               | Welcome, Tir | na Moschetti    |
|---------------------------------------------------------------------------------------|-----------------|---------------------------------------------|--------------|-----------------|-------------------|------------|---------------|--------------|-----------------|
| Filters:     Active     ANY LENDER USA     Enter Search Criteria     Reset     Filter |                 |                                             |              |                 | er New App        | lication   |               |              |                 |
| Application #                                                                         | Borrower's Name | <u>Virginia</u><br><u>Housing</u><br>Loan # | MCC App Date | Expiration Date | Loan Closing Date | MCC Issued | <u>Status</u> | Contact Name | <u>Reviewer</u> |
| MCC0001948                                                                            | Lewis, Jamie P. | 650000                                      | 8/17/2018    | 10/16/2018      |                   |            | Committed     | Q, Suzy      |                 |

To begin click on New Application.

| Virginia<br>Housing | Mortgage Credit Certificate System |                  |                       |                              |
|---------------------|------------------------------------|------------------|-----------------------|------------------------------|
| Home                | Secure Portal                      | MCC Information  | Help                  | Welcome, Tina Moschetti      |
| Filters: Active     | ~                                  | ANY LENDER USA 🗸 | Enter Search Criteria | Reset Filter New Application |

**NOTE:** You must proceed through the entire MCC application form in order to save the record. If you exit the form without completing all sections, the application will **not** be saved.

Select your name in the Dropdown list then click Save and Continue.

| Lender Information                           | Lender Information                       |
|----------------------------------------------|------------------------------------------|
| Borrower Information<br>Property Information | * Required Field                         |
| Application Summary                          | *Lender: ANY LENDER USA V                |
|                                              | *Loan Point-of-Contact: Tina Moschetti 🗸 |
|                                              |                                          |
|                                              |                                          |
|                                              | Cancel Edit Save Save and Continue >>    |

### Click Add Borrower.

| Lender Information   | Borrower Information                       |  |
|----------------------|--------------------------------------------|--|
| Borrower Information | No MCC Barraware Listed                    |  |
| Property Information |                                            |  |
| Loan Information     | Please enter a Borrower before continuing. |  |
| Application Summary  | Add Borrower                               |  |

# Complete fields, click Save Borrower.

|                      | Borrower Information                                         |                        |
|----------------------|--------------------------------------------------------------|------------------------|
| Lender Information   |                                                              |                        |
| Borrower Information |                                                              |                        |
| Property Information |                                                              |                        |
| Loan Information     | * Required Field                                             |                        |
| Application Summary  | * Borrower Type:                                             | Primary 🗸              |
|                      | *First Name:                                                 | Betty                  |
|                      | Middle Initial:                                              |                        |
|                      | *Last Name:                                                  | Borrower               |
|                      | Suffix:                                                      | Select Suffix V        |
|                      | *SSN:                                                        | 555555555              |
|                      | *Date of Birth:                                              | 06/14/1982             |
|                      | Homeowner within Past 3 Years?:                              | NO 🗸                   |
|                      | Not Latino/Hispanic 🗸                                        |                        |
|                      | Ethnic Background:                                           |                        |
|                      | $\bigcirc$ American Indian or Alaska Native $\bigcirc$ Asian | O Black                |
|                      | White     O Pacific Isla                                     | ander/Hawaiian O Other |
|                      | Borrower Current Address                                     |                        |
|                      | *Street Address 1:                                           | 123 Happy Lane         |
|                      | Street Address 2:                                            |                        |
|                      | Anytown                                                      |                        |
|                      | State                                                        | VA 🗸                   |
|                      | *Zip:                                                        | 23235                  |
|                      | Save Borrower                                                | Cancel                 |

#### To add another Borrower click Add Borrower and repeat steps. Click Save and Continue. **Borrower Information**

| Lender Information                        |                |                                     |            |         |      |                   |
|-------------------------------------------|----------------|-------------------------------------|------------|---------|------|-------------------|
| Borrower Information Property Information | Name           | Borrower Current Address            | DOB        | Primary | Edit | Duplicate SSNs    |
| Loan Information<br>Application Summary   | Betty Borrower | 123 Happy Lane<br>Anytown, VA 23235 | 06/14/1982 | Yes     | Ø    | View MCCs         |
|                                           | Add Borrow     | ver                                 |            |         |      |                   |
|                                           | << Go Back     | Cancel Edit                         | Save       |         | Save | e and Continue >> |

# Complete fields, click Save and Continue.

| Lender Information                        | Property Information                             |  |
|-------------------------------------------|--------------------------------------------------|--|
| Borrower Information Property Information | * Required Field                                 |  |
| Loan Information                          | *Street Address 1: 456 Test Ave                  |  |
| · • • • • • • • • • • • • • • • • • • •   | Street Address 2:                                |  |
|                                           | *City: Mechanicsville V                          |  |
|                                           | *County: Hanover County V                        |  |
|                                           | State: VA                                        |  |
|                                           | *Zip: 23111                                      |  |
|                                           |                                                  |  |
|                                           | Is Targeted                                      |  |
|                                           | *Sales Price: 125000.00                          |  |
|                                           | *Acquisition Cost: 125000.00                     |  |
|                                           | Property Type: SF V                              |  |
|                                           | *Construction Type: EXISTING V                   |  |
|                                           | *Number in Household: 1                          |  |
|                                           | *Gross Annual Income: 39000.00                   |  |
|                                           | << Go Back Cancel Edit Save Save and Continue >> |  |

# Complete fields, click Save and Continue.

| Lender Information                                                     | Loan Information                                         |                           |
|------------------------------------------------------------------------|----------------------------------------------------------|---------------------------|
| <ul> <li>Borrower Information</li> <li>Property Information</li> </ul> | * Required Field                                         |                           |
| Loan Information                                                       | *First Mortgage Amount: 1                                | 118000.00                 |
| Application Summary                                                    | *Program Type: F                                         | FHA V                     |
|                                                                        | *Interest Rate Type: F                                   | FIXED V                   |
|                                                                        | *Interest Rate (%): 2                                    | 2.75                      |
|                                                                        |                                                          |                           |
|                                                                        | *Loan Application Date: 0                                | 01/22/2021                |
|                                                                        | *Estimated Loan Closing Date: 0                          | 02/26/2021                |
|                                                                        | *Number of Dependents: 0                                 | 0                         |
|                                                                        | *Number of Wage Earners: 1                               | 1                         |
|                                                                        |                                                          |                           |
|                                                                        | *Is the Loan for a Virginia Housing Employee?: $\square$ | ⊃Yes  ● No                |
|                                                                        |                                                          |                           |
|                                                                        | << Go Back Cancel Edit                                   | Save Save and Continue >> |

Once you have entered all of the information the application status will reflect MCC Draft.

The MCC application is ready to be submitted!

# **MCC Application Summary**

| MCC Draft  |
|------------|
| MCC0007148 |
| 2/5/2021   |
|            |
|            |
|            |
|            |

Review information. Then click Finish.

# LoanSales Price:\$125,000.00Acquisition Cost:\$125,000.00First Mortgage Amount:\$118,000.00Interest Rate Type:FIXEDInterest Rate:2.75%Gross Annual Income:\$39,000.00Virginia Housing Loan #:\$1000.00

# **Primary Borrower**

| Name:                   | Borrower, Betty             |
|-------------------------|-----------------------------|
| Date of Birth:          | **/**/1982 <u>View DOB</u>  |
| Social Security Number: | ***-**-5555 <u>View SSN</u> |

# Property

| Property In Targeted Area: | No             |
|----------------------------|----------------|
| Street Address 1:          | 456 Test Ave   |
| Street Address 2:          |                |
| City:                      | Mechanicsville |
| County:                    | Hanover County |
| State:                     | VA             |
| Zip:                       | 23111          |
| Number in Household:       | 1              |

| Lender            |                           |
|-------------------|---------------------------|
| Name:             | ANY LENDER USA            |
| Street Address 1: |                           |
| Street Address 2: |                           |
| City:             |                           |
| State:            | VA                        |
| Zip:              |                           |
| Contact Name:     | Tina Moschetti            |
| Contact Email:    | tmoschetti823@comcast.net |
| Contact Phone:    | (757) 696-3004            |
|                   |                           |

Entered By: Tina Moschetti

#### Finish

# Uploading the Application Package to the MCC System

The Status will now reflect New and the Upload button will be visible.

**NOTE:** MCC Application will not be reviewed until the Application Package has been uploaded.

| Click Upload. |               |                 |            |
|---------------|---------------|-----------------|------------|
| Home          | Secure Portal | MCC Information | Help       |
|               |               | 🖉 Edit 📑 Upload | d 🗙 Cancel |

The MCC application has been submitted and is awaiting Approval!

# **MCC Application Summary**

| Status:                    | New        |
|----------------------------|------------|
| Application #:             | MCC0007148 |
| Application Date:          | 2/5/2021   |
| Expiration Date:           |            |
| Actual Closing/Issue Date: |            |
| MCC Issued:                |            |

Select the Document Type. Click Browse to select your Application Package, then click Submit.

# **Upload MCC Document(s)**

- Only documents for MCCs originated with non-Virginia Housing loans are to be uploaded here
- Documents for MCCs originated with Virginia Housing loans are to be uploaded in Mortgage Cadence with other loan documentation
- Please submit documentation together in one PDF if possible maximum size 100MB
- Appraisals may be submitted separately

| * Borrower Name:                  | Betty Borrower                                                                                                    |
|-----------------------------------|----------------------------------------------------------------------------------------------------|
| * MCC Application Number:         | MCC0007148                                                                                                    |
| * Virginia Housing Document Type: | Application Package V                                                                                                    |
| * Document:                       | Browse                                                                                                    |
| Required Documents:               | <ul> <li>4506C</li> <li>Affidavit of Seller (Ex. F)</li> <li>Appraisal</li> <li>Divorce Decree or Settlement Statement (if applicable)</li> <li>Credit Report</li> <li>Income Documentation</li> <li>Lender Loan Approval</li> <li>Loan Application / URLA</li> <li>Loan Program Disclosure and Affidavit of Borrower (Ex. E)</li> <li>MCC Application [signed by borrower and underwriter]</li> <li>Originating Lender Loan Submission Cover Letter (Ex. O)<br/>[signed by underwriter]</li> <li>Sales Contract</li> </ul> |
| Submit                            | Close                                                                                                    |

\* Required Field

Once the upload is complete this message will appear.

We received your document. Upload another document or click the Close button below to return to the MCC reservation.

Click Close to be brought back to the home screen. The Status will now be Awaiting Application Review. For a detailed explanation of statuses click <u>here</u>.

# Uploading the Closing Package to the MCC System

After the loan has closed you will need to submit the closing Package to get the MCC issued.

Select the Document Type. Click Browse to select your Application Package, then click Submit.

# **Upload MCC Document(s)**

- Only documents for MCCs originated with non-Virginia Housing loans are to be uploaded here
- Documents for MCCs originated with Virginia Housing loans are to be uploaded in Mortgage Cadence with other loan documentation
- Please submit documentation together in one PDF if possible maximum size 100MB
- Appraisals may be submitted separately

| * Required Field                  |                                                                                                    |
|-----------------------------------|----------------------------------------------------------------------------------------------------|
| * Borrower Name:                  | Betty Borrower                                                                                                    |
| * MCC Application Number:         | MCC0007148                                                                                                    |
| * Virginia Housing Document Type: | Closing Package                                                                                                    |
| * Document:                       | Browse                                                                                                    |
| Required Documents:               | <ul> <li>Closing Disclosure</li> <li>Final Loan Application / 1003 (signed &amp; dated)</li> <li>Note</li> <li>Post-Closing Cover Letter (Ex. P) [signed by lender]</li> <li>Recapture Tax Notification (signed &amp; dated) [this document prints on legal-size paper]</li> <li>Deed of Bargain and Sale</li> </ul> |
| Submit                            | Close                                                                                                    |

Once the upload is complete this message will appear.

We received your document. Upload another document or click the Close button below to return to the MCC reservation.

Click Close to be brought back to the home screen. The Status will now be Awaiting Closing Review.

For a detailed explanation of statuses click here.

# Status Explanations

| STATUS                      | EXPLANATIONS                                                                                                    |
|-----------------------------|----------------------------------------------------------------------------------------------------|
| MCC Draft                   | Entering new data into the Application                                                                                                    |
| New                         | Data saved in the application but no Documents have been uploaded.<br>Application has NOT been submitted for review until pkg is uploaded. |
| Awaiting Application Review | Application and Package have been submitted for review.                                                                                    |
| Application Review          | Application has been assigned to a Virginia Housing reviewer.                                                                              |
| Committed                   | MCC Commitment has been issued. Closing Package needs to be uploaded after closing.                                                        |
| Application Pend            | Additional Information/Documentation is required                                                                                           |
| Rejected                    | MCC will not be issued                                                                                                    |
| Awaiting Closing Review     | Closing Package have been submitted for review.                                                                                            |
| Closing Review              | Closing Package has been assigned to a Virginia Housing reviewer.                                                                          |
| MCC Issued                  | MCC has been issued                                                                                                    |
| Closing Pend                | Additional Information/Documentation is required                                                                                           |
| Rejected                    | MCC will not be issued                                                                                                    |

| Created/<br>Updated | What Was Updated                                                | Updated by     |
|---------------------|-----------------------------------------------------------------|----------------|
| 4/2/2021            | Created                                                         | Tina Moschetti |
| 9/21/2021           | Updated to include new sign on procedures and MFA instructions. | Tina Moschetti |
|                     |                                                                 |                |
|                     |                                                                 |                |
|                     |                                                                 |                |
|                     |                                                                 |                |
|                     |                                                                 |                |
|                     |                                                                 |                |
|                     |                                                                 |                |
|                     | Need to add                                                     |                |
|                     |                                                                 |                |
|                     |                                                                 |                |
|                     |                                                                 |                |
|                     |                                                                 |                |
|                     |                                                                 |                |
|                     |                                                                 |                |
|                     |                                                                 |                |
|                     |                                                                 |                |
|                     |                                                                 |                |
|                     |                                                                 |                |
|                     |                                                                 |                |
|                     |                                                                 |                |
|                     |                                                                 |                |
|                     |                                                                 |                |
|                     |                                                                 |                |
|                     |                                                                 |                |
|                     |                                                                 |                |
|                     |                                                                 |                |
|                     |                                                                 |                |
|                     |                                                                 |                |
|                     |                                                                 |                |
|                     |                                                                 |                |
|                     |                                                                 |                |
|                     |                                                                 |                |
|                     |                                                                 |                |
|                     |                                                                 |                |
|                     |                                                                 |                |
|                     |                                                                 |                |